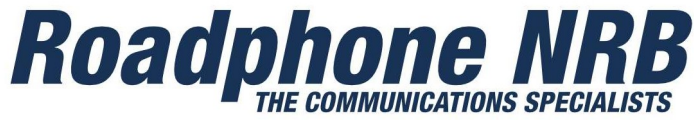

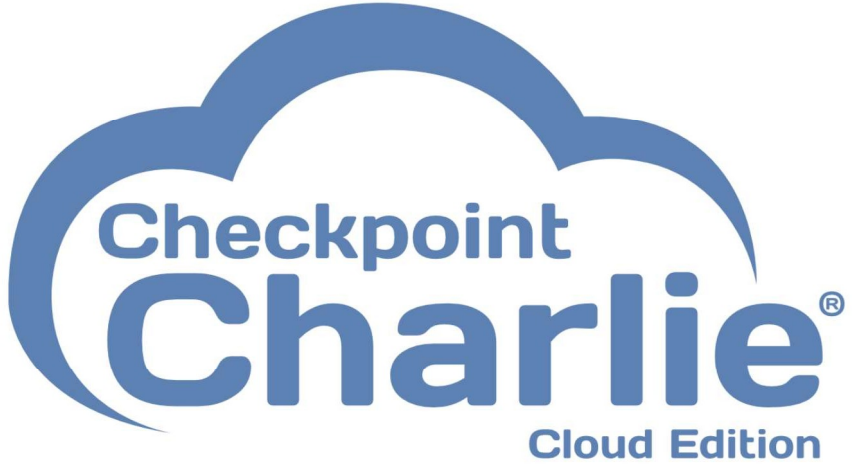

# Checkpoint Charlie® User Manual

# April 2025

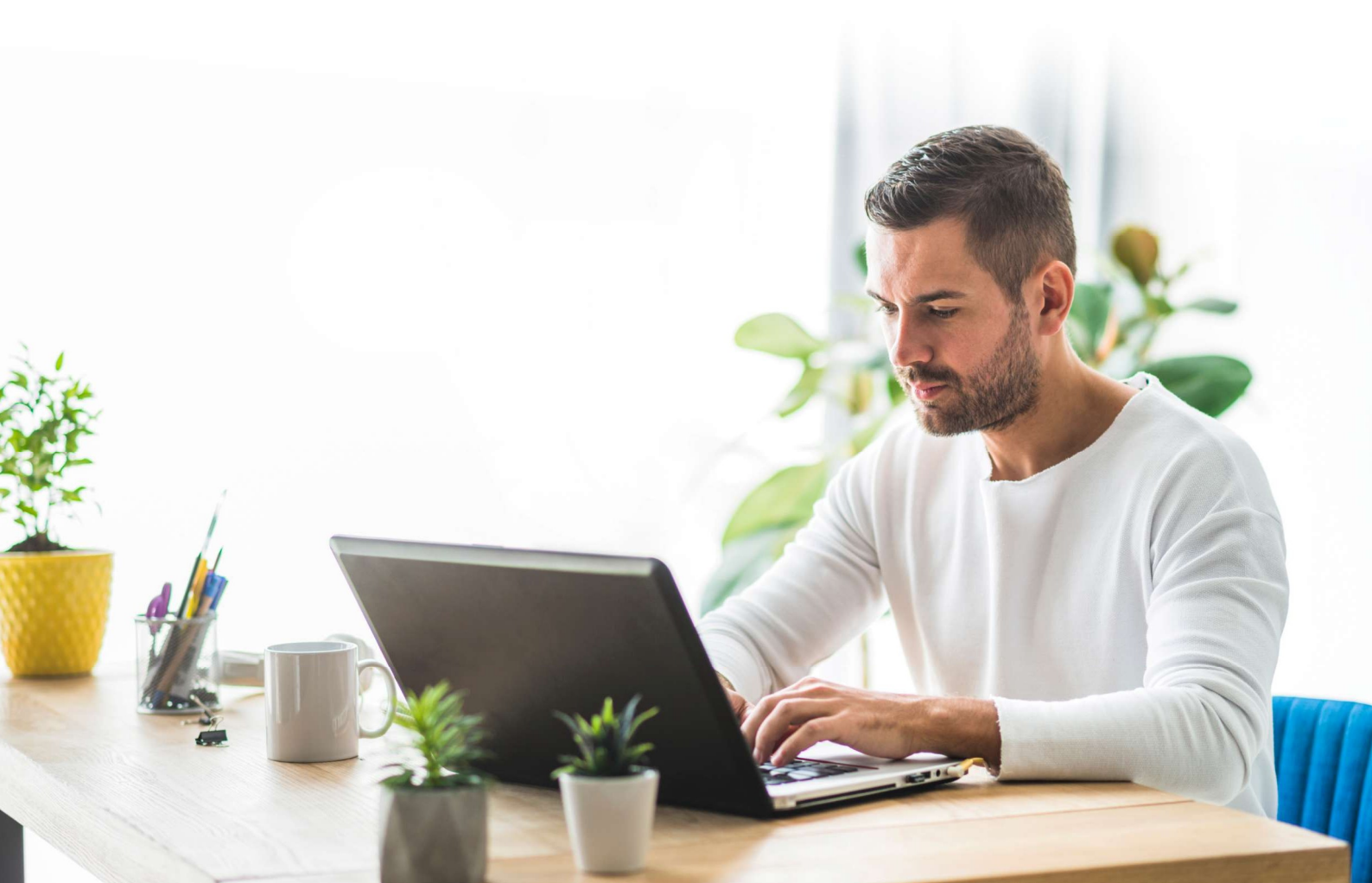

# Contents

| 1. | System Overview                                                                                             | 3      |
|----|----------------------------------------------------------------------------------------------------|--------|
| 2. | Basic Operation                                                                                             | 4      |
|    | 2.1 Logging on                                                                                              | 4      |
|    | 2.2 Connecting your USB Webcam and barcode scanner                                                          | 5      |
|    | 2.3 Setting up your Zebra barcode printer                                                                   | 7      |
|    | 2.2 Getting around Checkpoint Charlie                                                                       | 9      |
|    | 2.3 Adding an Operator & Booking out equipment10                                                            | 0      |
|    | 2.4 Reserving equipment and booking out using the basket                                                    | 3      |
|    | 2.5 Booking in equipment on a per-user basis14                                                              | 4      |
|    | 2.6 Booking in equipment using the Generic Stock Book In Feature                                            | 6      |
|    | 2.7 Swapping a battery1                                                                                     | 7      |
|    | 2.8 Reserving & Un-Reserving an item18                                                                      | 8      |
|    | 2.9 Checking Stock Levels                                                                                   | 9      |
|    | 2.10 Keyboard Shortcuts                                                                                     | 0      |
| 3. | Advanced Operations                                                                                         | 1      |
|    | 3.1 Importing users from a .tab file2                                                                       | 1      |
|    | 3.2 Manually adding equipment2                                                                              | 3      |
| 4. | Frequently Asked Questions2                                                                                 | 5      |
|    | 4.1 My printer won't print2!                                                                                | 5      |
|    | 4.2 Labels print, but are mis-formatted2!                                                                   | 5      |
|    | 4.3 I receive the message 'unable to book out - missing mandatory fields' when trying to book out equipment | с<br>5 |
|    | 4.3 I need to print free text labels - how do I do this?2!                                                  | 5      |
|    | 4.4 What happens to the personal data of my operators?                                                      | 6      |

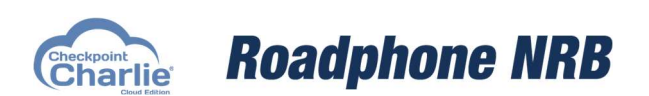

Checkpoint Charlie<sup>®</sup> User Manual Page 2 of 26

### 1. System Overview

Checkpoint Charlie<sup>®</sup> is the industry-leading asset tracking solution, available only from Roadphone NRB. It's been designed with the events industry in mind, and is great a tracking radios, batteries & accessories, and other resources you may have on-site such as keys, buggies and ticket scanners.

During your hire, Charlie will provide you with real-time stock availability updates, and afterwards you can easily see where missing equipment has been allocated. Checkpoint Charlie<sup>®</sup> will email operators with a list of the equipment they've got booked out, detailing the replacement value of each item. The system also comes with a camera to take a photo of the operator, allowing for ultimate accountability with tracing missing equipment after an event.

This guide takes you through the basic operation of Checkpoint Charlie® along with some of the more advanced tasks that may have to be undertaken when using the system.

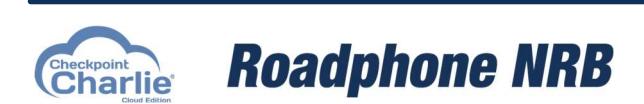

Checkpoint Charlie<sup>®</sup> User Manual Page 3 of 26

# 2. Basic Operation

#### 2.1 Logging on

| 1) Open your web browser<br>(Google Chrome is preferred)  | Google<br>Chrome                                                                                                  |
|-----------------------------------------------------------|----------------------------------------------------------------------------------------------------|
| 2) Navigate to <u>https://charlie.roadphone.co.uk</u>     | <ul> <li>← → C </li> <li>Charlie roadphone.co.uk</li> <li>Checkpoint Charlie - charlie.roadphone.co.uk</li> </ul> |
| <b>3)</b> Enter your username and password when prompted. | Login<br>mycername<br>                                                                                            |

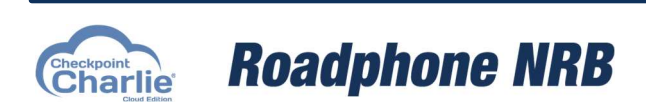

Checkpoint Charlie<sup>®</sup> User Manual Page 4 of 26

#### 2.2 Connecting your USB Webcam and barcode scanner

| 1) Connect the webcam and<br>barcode scanner to an available<br>USB port (use a USB hub if<br>necessary).                                                                                                    |                                                                                                    |
|----------------------------------------------------------------------------------------------------|----------------------------------------------------------------------------------------------------|
| 2) The barcode scanner requires<br>no further configuration. Simply<br>press the scanner's trigger and<br>point at a barcode that you wish<br>to scan.                                                                            |                                                                                                    |
| <b>3)</b> Open an operator's page to<br>bring up the live camera<br>preview. You may need to allow<br>your browser access to the USB<br>webcam - this is usually done by<br>clicking on the camera symbol in<br>your address bar. | <ul> <li>✓ ✓ C The https://chartie.roadphone.co.uk/chartie/chartie/opers</li> <li>✓ Camera co.uk</li> <li>✓ Camera (2)<br/>Allowed</li> <li>✓ Allow on every visit</li> <li>✓ Allow on every visit</li> <li>✓ Surface Camera Front (045ec9990)</li> <li>✓ USB 2.0 Camera (1bcf284d)</li> <li>✓ Manage</li> </ul> |

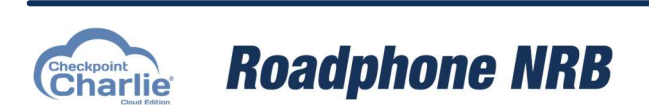

Checkpoint Charlie<sup>®</sup> User Manual Page 5 of 26

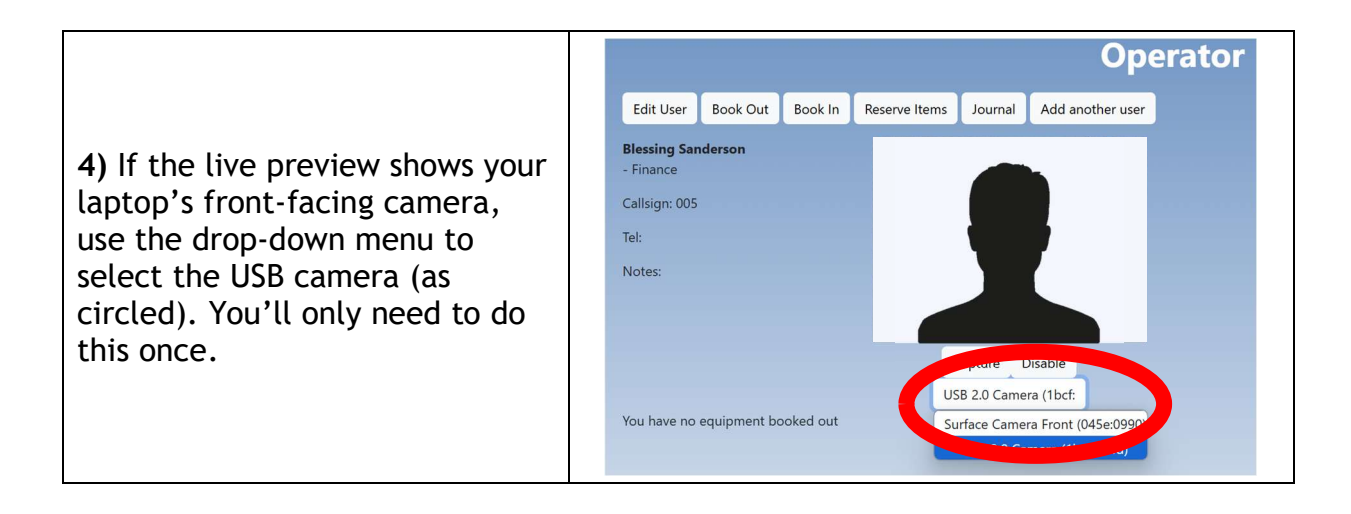

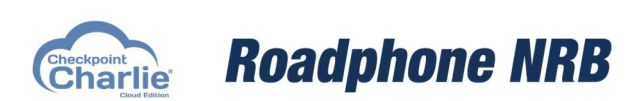

Checkpoint Charlie<sup>®</sup> User Manual Page 6 of 26

#### 2.3 Setting up your Zebra barcode printer

| <ol> <li>Connect your printer to an<br/>available USB port (use a USB hub if<br/>necessary).</li> <li>Connect the printer to the mains<br/>using the power supply and check it<br/>is powered on.</li> </ol> |                                                                                     |  |  |
|----------------------------------------------------------------------------------------------------|-------------------------------------------------------------------------------------|--|--|
| <b>2)</b> Go to the Admin page, and click<br>Printer Setup.                                                                                                    | Checkpoint Charlie Management    Reporting  Printer Setup  Print Label  Export Help |  |  |
| 3) The next step is to install the<br>Zebra BrowserPrint driver. From<br>the Printer Setup page, select<br>either the MacOS or Windows<br>driver, and follow the on-screen<br>instructions to install.       | 1. Driver<br>MacOS Download<br>Windows Download                                     |  |  |
| <b>4)</b> Once installed, from your<br>computer's task tray, right-click on<br>the Zebra BrowserPrint icon and<br>click Settings.                                                                            | Settings<br>About<br>Exit<br>2 2 2 2 2 2 2 2 2 2 2 2 2 2 2 2 2 2 2                  |  |  |

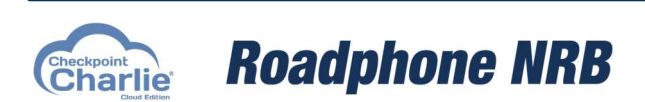

Checkpoint Charlie<sup>®</sup> User Manual Page 7 of 26

| 5) Under 'Default Devices', click<br>'Change' to set the current printer<br>connected via USB                                                                                                    | Browser Print Settings  Default Devices  Change  printer : 32j17.000627 (usb: 3214/5000627)  Added Devices  Manage  Accepted Hosts  Charlie.roadphone.co.uk  dev.charlie.roadphone.co.uk  Delete Sele  Clear  Blocked Hosts  Delete Sele  Clear  Delete Sele  Delete Sele |
|----------------------------------------------------------------------------------------------------|----------------------------------------------------------------------------------------------------|
| 6) Return to Checkpoint Charlie <sup>®</sup> in<br>your web browser and press your<br>browser refresh button. You will be<br>prompted to allow Charlie access to<br>your Zebra Devices. Click 'Yes' to<br>allow this.                                                                                      | Select an Option<br>https://charlie.roadphone.co.uk wants to access your Zebra Devices.<br>Allow https://charlie.roadphone.co.uk and add it to the accepted hosts list?<br>Yes No Cancel                                                                                                    |
| <ul> <li>7) Make sure that the printer is showing under Selected Device. If it is not, refresh the browser page, and double-check that it is showing under Default Devices in the Browser Print application.</li> <li>The print style should be set to match the model of the printer you have.</li> </ul> | 2. Settings         Selected Device:         32j150501027         Print Style:         Gx432         Increase print speed         Decrease print speed                                                                                                    |
| 8) Press the 'Barcode test label' to verify that the printer is working correctly.                                                                                                    | 1. Driver       2. Settings         Words Download       2. Settings         Words Download       2. Settings         Widdwar Download       2. Settings         Widdwar Download       Settings         Widdwar Download       Settings         Widdwar Download       Settings         Widdwar Download       Settings         Widdwar Download       Settings         Widdwar Download       Settings         Widdwar Download       Settings         Widdwar Download       Settings         Widdwar Download       Settings         Widdwar Download       Settings         Widdwar Download       Settings         Widdwar Download       Settings                                                                                                    |

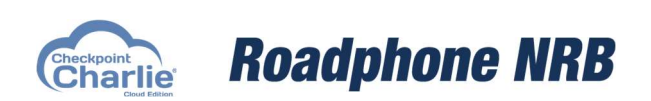

Checkpoint Charlie® User Manual Page 8 of 26

#### 2.2 Getting around Checkpoint Charlie

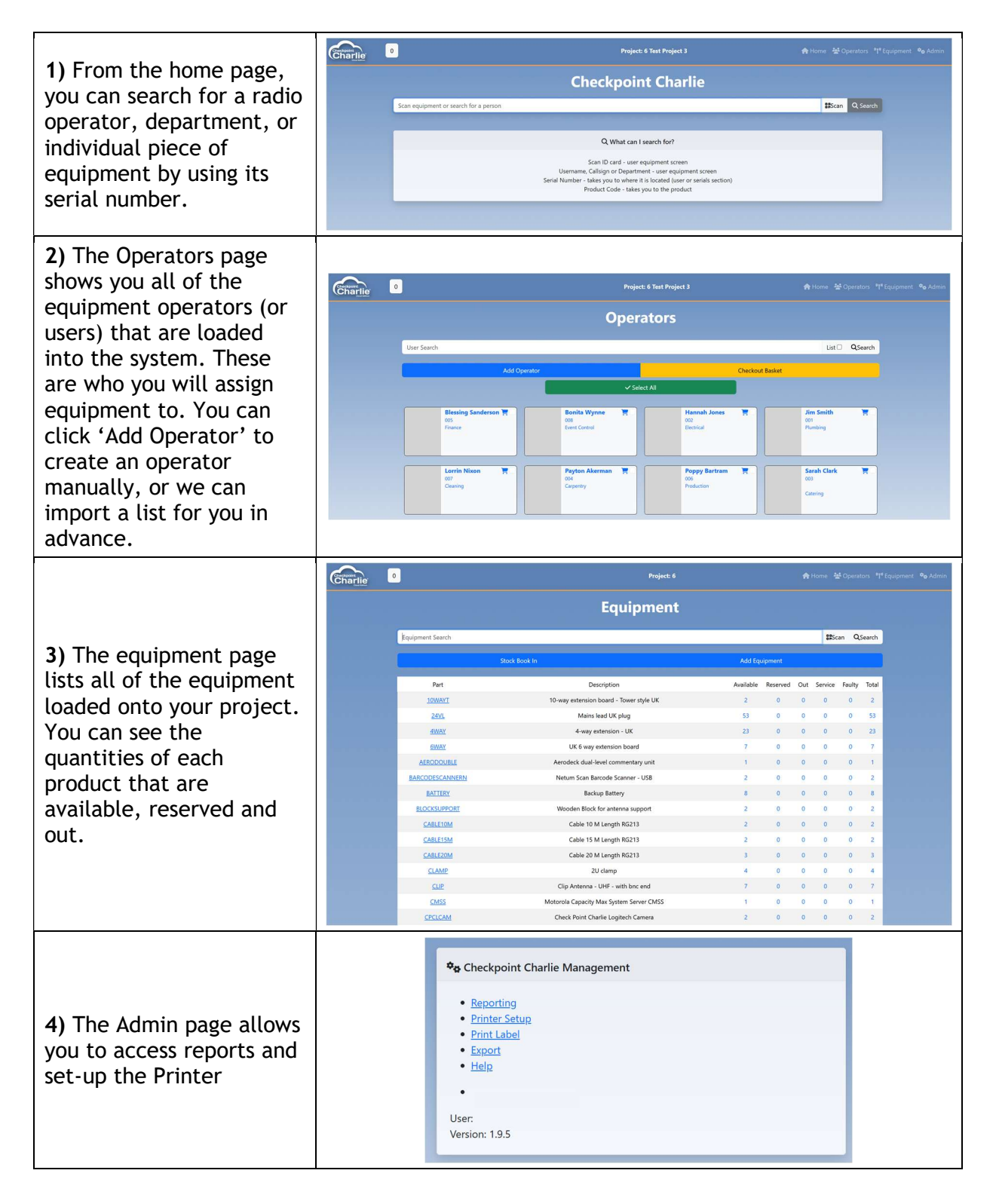

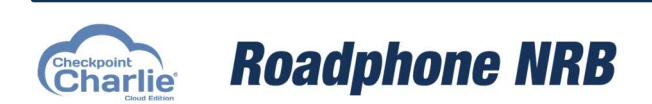

Checkpoint Charlie<sup>®</sup> User Manual Page 9 of 26

#### 2.3 Adding an Operator & Booking out equipment

| 1) Begin by typing the<br>operator's name,<br>company or department<br>into the home page to<br>check whether they have<br>been pre-allocated<br>equipment before the<br>event. If they have, click<br>on the operator's profile<br>in the search results to<br>book out equipment. If<br>not, you can use the Add<br>New User button in the<br>search results to create a<br>new profile. | Checkpoint Charlie         Scan equipment or search for a person                                                                                                    |
|----------------------------------------------------------------------------------------------------|----------------------------------------------------------------------------------------------------|
| <ul> <li>2) You will then be presented with a form to enter information about the user. Enter as much information as possible.</li> <li>It is mandatory to enter a name, callsign, telephone and email address.</li> <li>The callsign should match the radio number on the sticker on the side of your radio.</li> <li>Once you are done, click Savo</li> </ul>                            | Firstneme Sommer   Barcole Sommer   Barcole Sommer   Gallage Sommer   Gallage Company   Oppartment Company   Select to Option Gallage   Gall Solie Telephone   Insel Details |
| 3) The Operator's profile<br>page contains basic<br>information along with a<br>photo (once taken) and<br>action keys to perform<br>certain tasks. A list of<br>equipment booked out is<br>also shown.                                                                                                    | Edit User       Bock On       Boser Items       Journal       Add another user         Editary mone                                                                          |
| 4) To book out<br>equipment, click the<br>Book Out button. The<br>booking out window will<br>then appear, and<br>barcoded equipment can                                                                                                    | Book Out                                                                                                    |

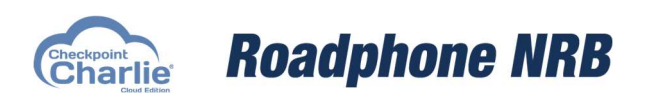

Checkpoint Charlie<sup>®</sup> User Manual Page 10 of 26

| be scanned. Once all<br>items have been scanned<br>out, press the Escape key<br>(Esc) to exit the window.<br>The equipment booked<br>out will then show on the<br>user's profile.                                                                                                    | Booking Equipment ×<br>From: Stock<br>To: On hire - 52533<br>Scan Item Go<br>Close                                                                                                    |
|----------------------------------------------------------------------------------------------------|----------------------------------------------------------------------------------------------------|
| <b>5)</b> Once this is complete,<br>use the Capture button to<br>take a picture of the<br>user.                                                                                                    | Edit User       Book Out       Book In       Reserve Items       Journal       Add another user         Extent Marca       Callinger. 008       Tel:       Image: Callinger. 008       Callinger. 008       Image: Callinger. 008         Totes:       Callinger. 008       Callinger. 008       Image: Callinger. 008       Callinger. 008       Image: Callinger. 008         You       have no equipment booked out.       Callinger. 008       Image: Callinger. 008       Callinger. 008 |
| 6) If you have a label<br>printer, you can then<br>click the Print Label<br>button to print a label<br>which can be affixed to<br>the equipment, showing<br>who it has been booked<br>out to and the barcode of<br>the product. Under the<br>list of equipment booked<br>out, click Print Label to<br>print a label. | Print Labels Name Surname Callsign Department H MMMM N M MMMMMMMMMMMMMMMMMMMMMMMMMMMM                                                                                                    |
| 7) If you see the message<br>'Unable to bookout -<br>missing mandatory<br>fields', it most likely<br>means that the<br>operator's name, email<br>or telephone fields are<br>empty.<br>Click 'Edit User' and<br>complete the missing<br>fields                                                                        | charlie.roadphone.co.uk says<br>Unable to bookout - missing mandatory fields                                                                                                    |

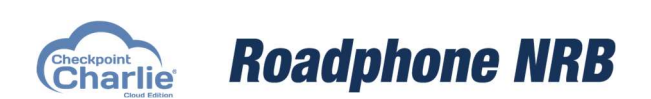

Checkpoint Charlie<sup>®</sup> User Manual Page 11 of 26

|                                                                                                    | Fro<br>Da                                                                                           | m <u>Checkpoint Charlie</u><br>To<br>te 2025-04-03 16:48:26                                                                                                    |         |                                                                                                    |                                     |                            |
|----------------------------------------------------------------------------------------------------|----------------------------------------------------------------------------------------------------|----------------------------------------------------------------------------------------------------|---------|----------------------------------------------------------------------------------------------------|-------------------------------------|----------------------------|
| 8) Once equipment is booked out, an email will                                                         | Dear Blessin<br>Please see b<br><b>Project:</b>                                                     | ig Sanderson,<br>velow the list of items currently booked out t                                                                                                    | o ya    | u,                                                                                                    | _                                   |                            |
| be sent to the operator                                                                                | Product                                                                                             | Description                                                                                                    | Qt      | Serial                                                                                                    | Issued                              | Value due if<br>unreturned |
| detailing all of the                                                                                   | DP4BLI                                                                                              | Motorola DIGITAL DP4000 series Lithium<br>Ion battery & belt clip                                                                                                    | 1       | 0118AH                                                                                                    | 2025-04-03<br>16:47:40              | £124.00                    |
| equipment they have                                                                                    | DP4801EUT                                                                                           | 3 Motorola DIGITAL DP4801E UHF<br>Handportable - colour display With T3                                                                                                    | 1       | 871TUZJ8                                                                                                    | 76 2025-04-03<br>16:47:22           | £774.00                    |
| booked out, the time and<br>date that it was issued,<br>and the replacement<br>value of the equipment. | Please make<br>Please do not r<br>T: 444 1778 39<br>Roadphone NF<br><b>ROA</b>                      | e sure you return this equipment safely at th<br><b>Charlie</b><br>epy to this email, this mailbox is not monitored<br>9838<br>88, Pinfold Road, Bourne, Lincoinshire, PE10 9HT, EN<br><b>COMMUNICATIONS SPECIALISTS</b>                                                                                                    | GLAM    | nd of the eve<br>ND, UK                                                                                                    | ent. Thank you.                     |                            |
|                                                                                                    | MOTOMOLA ICO<br>PLATINUM RESELLE<br>STRUCT AND A DE Selation<br>Anterestation<br>Roadphone Ltd., (1 | Hytera fics in the first state of the first state of the first state o | fold Re | FS6455504<br>FS6455504<br>FS6455504 | NE<br>NE<br>NE<br>NINShire PE10 9HT |                            |

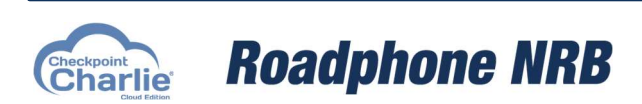

Checkpoint Charlie<sup>®</sup> User Manual Page 12 of 26

#### 2.4 Reserving equipment and booking out using the basket

| <ol> <li>To speed up the<br/>equipment collection<br/>process, kit can be<br/>reserved onto an<br/>operator's profile in<br/>advance of their arrival.</li> <li>Create the operator as<br/>you did previously, by<br/>entering their name,<br/>department and radio<br/>callsign. You do not need<br/>to enter a phone number<br/>or email address at this<br/>stage.</li> </ol> | Edit User       Book In       Reserve Items       Journal       Add another user         E-ford Callage:       Book In       Beserve Items       Journal       Add another user         E-ford Callage:       Databaa       Databaa       Databaa         You have no equipment booked out       Databaa       Databaa |
|----------------------------------------------------------------------------------------------------|----------------------------------------------------------------------------------------------------|
| 2) Click the 'Reserve<br>Items' button and scan all<br>of the equipment that<br>needs to be reserved to<br>this operator. Once all<br>items have been scanned,<br>press the Escape key<br>(Esc) to exit the window.<br>The equipment reserved<br>will then show on the<br>user's profile.                                                                                        | Reserve Items<br>Booking Equipment ×<br>From: Stock - 52534<br>To: Reserved - 52534<br>Scan Item Scan Coo                                                                                                    |
| 3) If you have a label<br>printer, you can then<br>click the Print Label<br>button to print a label<br>which can be affixed to<br>the equipment, showing<br>who it has been booked<br>out to and the barcode of<br>the product. Under the<br>list of equipment booked<br>out, click Print Label to<br>print a label.                                                             | Print Labels Name Surname Callsign Department Filler III IIIIIIIIIIIIIIIIIIIIIIIIIIIIIII                                                                                                    |
| 4) If you wish to issue<br>multiple reserved radios<br>to the same person, it<br>can be useful to use the<br>basket feature. To do<br>this, go to the operators                                                                                                    | Decrators                                                                                                    |

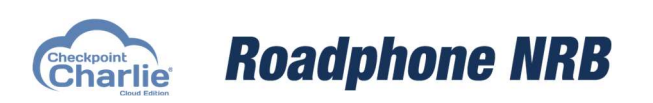

Checkpoint Charlie<sup>®</sup> User Manual Page 13 of 26

| page and search for the<br>department or group of<br>radios you wish to issue.<br>Either use the green<br>'Select All' button, or use<br>the individual check-<br>boxes, to select the<br>operators you wish to<br>book out. |                                                                                                    |  |  |
|----------------------------------------------------------------------------------------------------|----------------------------------------------------------------------------------------------------|--|--|
| 5) When all of the operators are selected, click 'Checkout Basket'                                                                                                    | Checkout Basket                                                                                                    |  |  |
| 6) Enter the name, email<br>and telephone number of<br>the person collecting the<br>equipment, and take<br>their photograph by<br>pressing the Capture.<br>Then, press Checkout                                              | Checkout   Capture Disable     Checkout                                                                                                    |  |  |
| 7) The result is that the<br>operators are booked out<br>with the same image, and<br>with a note applied<br>showing who collected<br>the equipment.                                                                          | Choo Bright<br>Deckal<br>Cut 2       Total         Choo Bright<br>- Electrical       Electrical         Callsign: 010       Tel: 07827 638728         Notes: Basket checked out by Geoff<br>Sparkness with email address<br>geoff@sparkey.net at2025-04-03<br>17:52:32 |  |  |

#### 2.5 Booking in equipment on a per-user basis

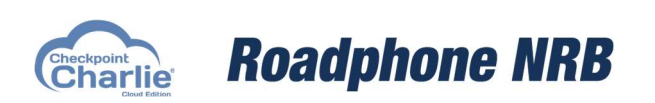

Checkpoint Charlie® User Manual Page 14 of 26

| <ol> <li>From the home page,<br/>scan the user's radio<br/>label. This will bring up<br/>the operator's profile.</li> </ol>                                                                                                    | Image: Charles         Project: 6 Test Project 3         Project: 6 Test Project 3         Project 3         Project 3         Pr | n Home & Operators "I' Equipment 💁 Admin<br>Bitan Q Search |
|----------------------------------------------------------------------------------------------------|----------------------------------------------------------------------------------------------------|------------------------------------------------------------|
| Alternatively, search<br>their name or type in<br>their radio ID                                                                                                    | Scan ID card - user equipment screen<br>Username, Califyino triggartment - user equipment screen<br>Serial Number - takes you where it is located user or sensita screen)<br>Product Code - takes you to the product                                                                                                    |                                                            |
| 2) Once at the operator<br>page, click Book In to<br>display the booking in<br>screen. Scan all of the<br>equipment to be booked<br>in, then press Escape<br>(Esc) to return to the<br>User Profile.                                                              | Book In                                                                                                    |                                                            |
| 3) If all equipment has<br>been booked in, no items<br>will be left on the<br>operator's profile. If<br>items are still<br>outstanding, check to see<br>if they were returned by<br>the operator and re-scan<br>to ensure that they were<br>not missed initially. | You have no equipment booked out                                                                                                    |                                                            |

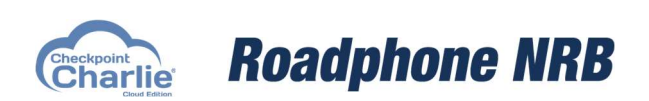

Checkpoint Charlie<sup>®</sup> User Manual Page 15 of 26

#### 2.6 Booking in equipment using the Generic Stock Book In Feature

| 1) Generic Stock Book In<br>can be used when<br>receiving back lots of<br>equipment. To start,<br>navigate to the<br>Equipment page.                              | Admin 😤 Operators 🖤 Equipment                                     |
|----------------------------------------------------------------------------------------------------|-------------------------------------------------------------------|
| <b>2)</b> Then, click the Stock<br>Book In button.                                                                                                    | Stock Book In                                                     |
| 3) Scan all of the<br>equipment to be received<br>back into stock. Tip:<br>when scanning, wait for<br>the confirmation tone<br>before moving to the next<br>item. | Booking Equipment × From: On hire To: Stock  Scan Item  Go  Close |

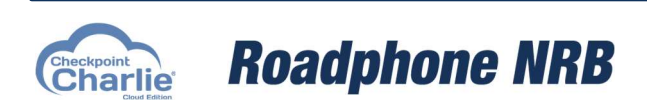

Checkpoint Charlie<sup>®</sup> User Manual Page 16 of 26

#### 2.7 Swapping a battery

| 1) Start by navigating to<br>the home screen, and<br>scanning the operator's<br>radio label. This will<br>bring up their profile.<br>Alternatively, search<br>using their name or radio<br>ID.                                                                  | Depart & Tex Project 3     Depart & Department Constraints     Department Constraints     Department Constraints     Department Constraints     Department Constraints     Department Constraints     Sent Regularement Stream Stream Strea | Athone 2€ Operators 11 Equipment № Admin Biscin Q, Search |
|----------------------------------------------------------------------------------------------------|----------------------------------------------------------------------------------------------------|-----------------------------------------------------------|
| 2) Once at the operator<br>profile page, click Book In<br>to display the Book in<br>screen. Scan the old<br>battery to remove it from<br>the operator's account<br>and return it to stock.<br>Then, press Escape (Esc)<br>to return to the Operator<br>Profile. | Book In                                                                                                    |                                                           |
| 3) Press Book Out and<br>scan the new battery.<br>This books out the new<br>battery to the operator.<br>The new battery can then<br>be fitted to the user's<br>radio and handed to them<br>for use.                                                             | Book Out                                                                                                    |                                                           |

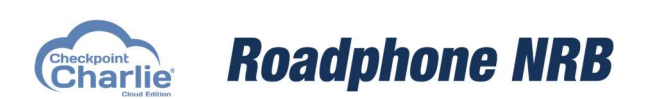

Checkpoint Charlie<sup>®</sup> User Manual Page 17 of 26

#### 2.8 Reserving & Un-Reserving an item

| 1) Start by navigating to<br>the home screen, and<br>scanning the operator's<br>radio label. This will<br>bring up their profile.<br>Alternatively, search<br>using their name or radio<br>ID.                                                                          | Charlie Can equipment or search for a per                                                                                                    | Project & Bart Project 3                                                                         | Merrier & Operations 11 Equipment & Admin<br>Strian Q Search |
|----------------------------------------------------------------------------------------------------|----------------------------------------------------------------------------------------------------|--------------------------------------------------------------------------------------------------|--------------------------------------------------------------|
| 2) Once at the operator<br>profile page, use the<br>selection tick boxes next<br>to each item you wish to<br>reserve.                                                                                                    |                                                                                                    | Reserve     UnReserve       Product     Descri       DP4BLI     Motor       DP4801EUT3     Motor | ption<br>ola DIGITAL DI<br>ola DIGITAL DI                    |
| <ul> <li>3) Select the 'Reserve'<br/>button to move the items<br/>from Out to Reserve. The<br/>line will go orange to<br/>indicate that it is<br/>reserved.</li> <li>To un-reserve an items,<br/>repeat this process but<br/>select 'UnReserve'<br/>instead)</li> </ul> | Reserve       UnReserve       Email         Image: Product       Description       Serial       Qty       Class       Time Out         DP4801EUT3       Motorola DIGITAL DP4801E UHF Handportable - colour       871TUZJ876       1       Reserved       2025-04-03         display With T3       display With T3       1846-37       1846-37 |                                                                                                  |                                                              |

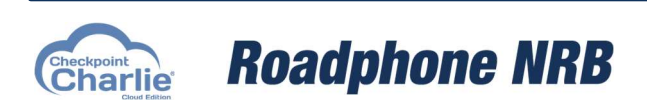

Checkpoint Charlie<sup>®</sup> User Manual Page 18 of 26

#### 2.9 Checking Stock Levels

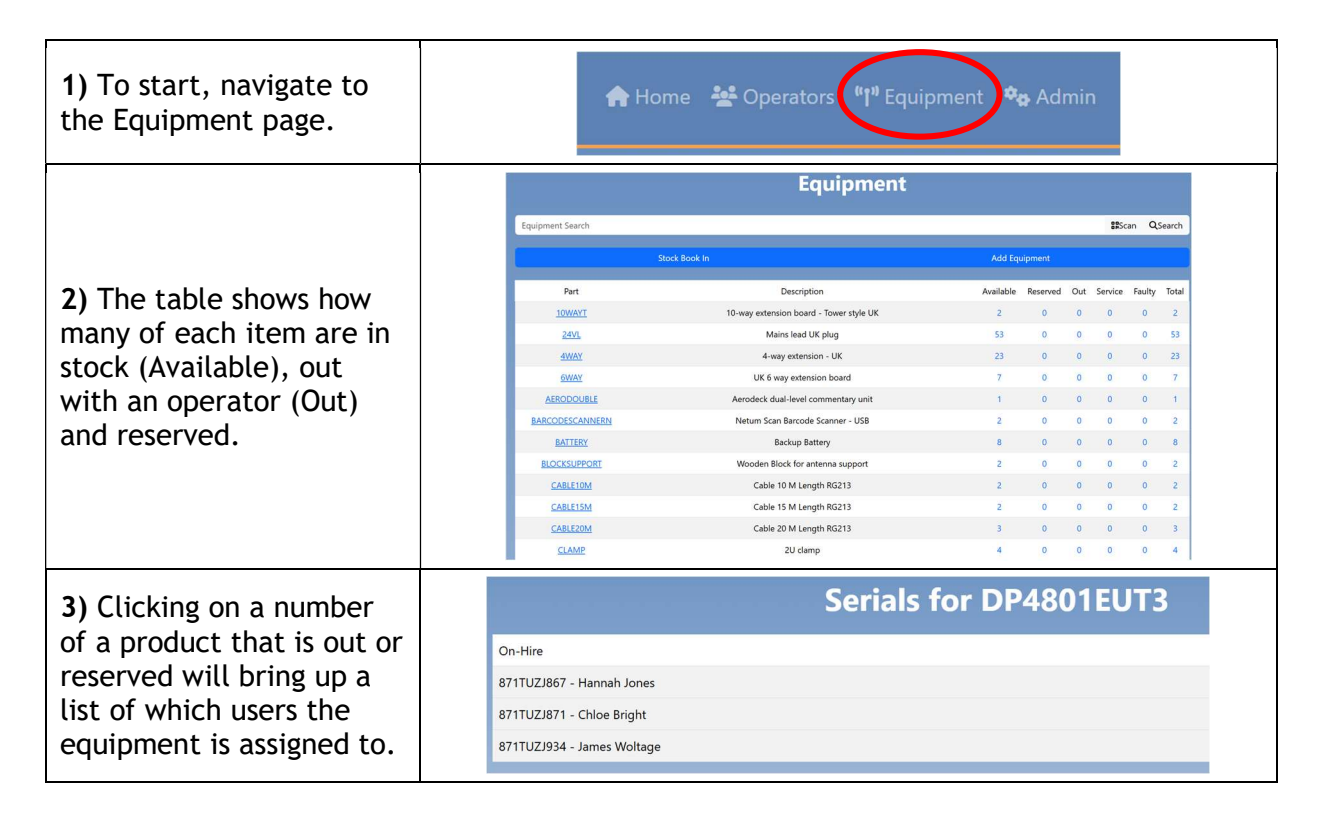

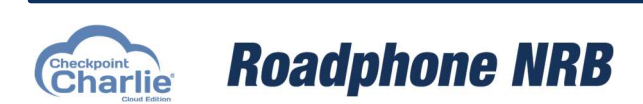

Checkpoint Charlie<sup>®</sup> User Manual Page 19 of 26

#### 2.10 Keyboard Shortcuts

Checkpoint Charlie<sup>®</sup> provides the following keyboard shortcuts for easy use of the system:

| Shortcut | Function        |
|----------|-----------------|
| Alt + O  | Book Out        |
| Alt + I  | Book In         |
| Alt + R  | Reserve         |
| Alt + C  | Edit User       |
| Alt + Z  | Take Photograph |
| Alt + H  | Home            |

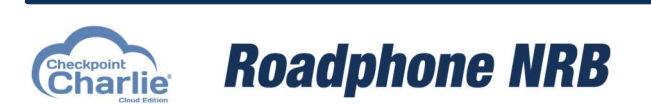

Checkpoint Charlie<sup>®</sup> User Manual Page 20 of 26

# 3. Advanced Operations

#### 3.1 Importing users from a .tab file

When the names of users are known before the event, it is useful to import these users into Charlie<sup>®</sup>, so that their profiles are already created before booking out equipment. This can save time when working with a large amount of equipment and users.

| 1) The file for import<br>must first be prepared in<br>Microsoft Office Excel.                                                                                                    | x                                                                                                    |  |  |
|----------------------------------------------------------------------------------------------------|----------------------------------------------------------------------------------------------------|--|--|
| <b>2)</b> Open Excel and<br>prepare the column<br>headings as shown on the<br>right                                                                                                    | A       B       C       D       E       F       G       H       I       I         1       Firstname Surname       Call Sign       A1       First Name       Extra Details       Extra Details         A1       First Name       B1       Surname       C1       Call Sign       D1       Barcode         B1       Surname       C1       Call Sign       D1       Barcode       E1       Department         F1       Department       F1       Company       G1       Telephone Number         H1       Email Address       I1       Extra Details       Extra Details                                                                                                |  |  |
| 3) You can then proceed<br>to complete the rest of<br>the table with the<br>appropriate information<br>for your users.                                                                                   | A     B     C     D     E     F     G     H     I     J       1     FirstnameSurname     Call Sign     Barcode     Department     Company Telephone N     Email Address     Extra Details       2     Joe     Bloggs     1     Plumber     A-Z Plumto12245 6789     Joe@azplumbing.com     Good plumber       3     Fred     Bloggs     2     Electrician     A-Z Electri01224 76781     fred@azelectrics.com     Good electrician       4     Jane     Doe     3     Cleaner     A-Z Clean012247 8912     jane@azeleaning.com     Good electrician       5     Mary     Cooke     4     Catering     A-Z Cateri 01234 89123     mary@azcatering.com     Good caterer |  |  |
| <ul> <li>4) Once you are sure that the information is correct, you can then save the file. Choose File → Save As and save the file as 'users', choosing the Text (tab delimited) file format.</li> </ul> | Save As     X                                                                                                    |  |  |

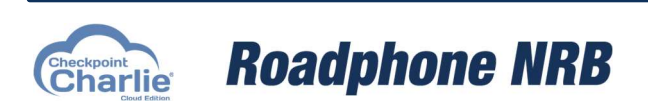

Checkpoint Charlie<sup>®</sup> User Manual Page 21 of 26

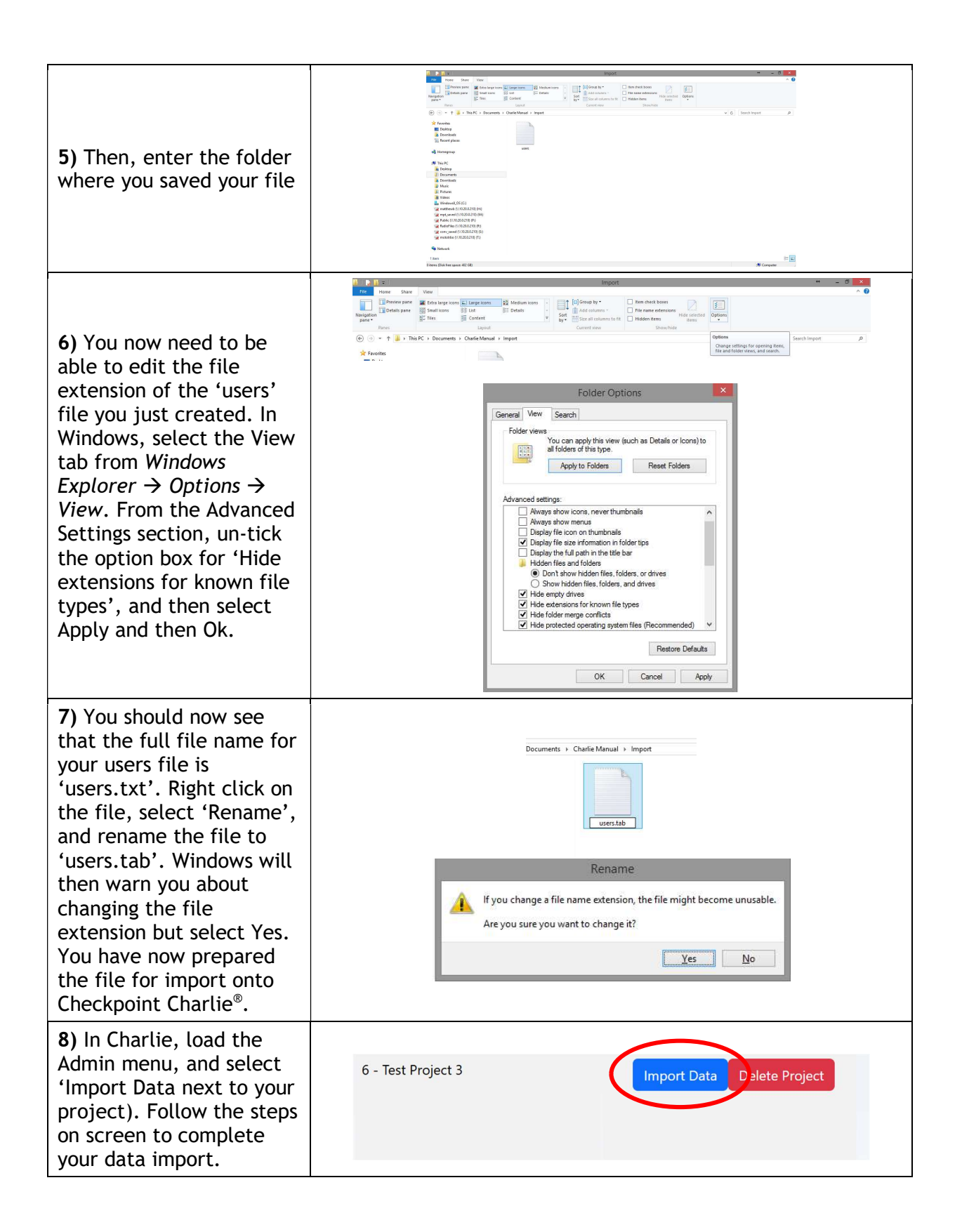

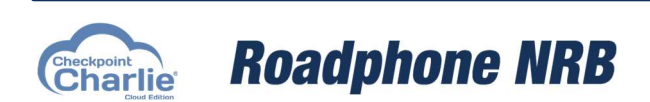

Checkpoint Charlie<sup>®</sup> User Manual Page 22 of 26

#### 3.2 Manually adding equipment

Checkpoint Charlie<sup>®</sup> can be used to manage the allocation of a wide range of resources, and to do this, additional equipment must be added to the equipment database before being booked out to users.

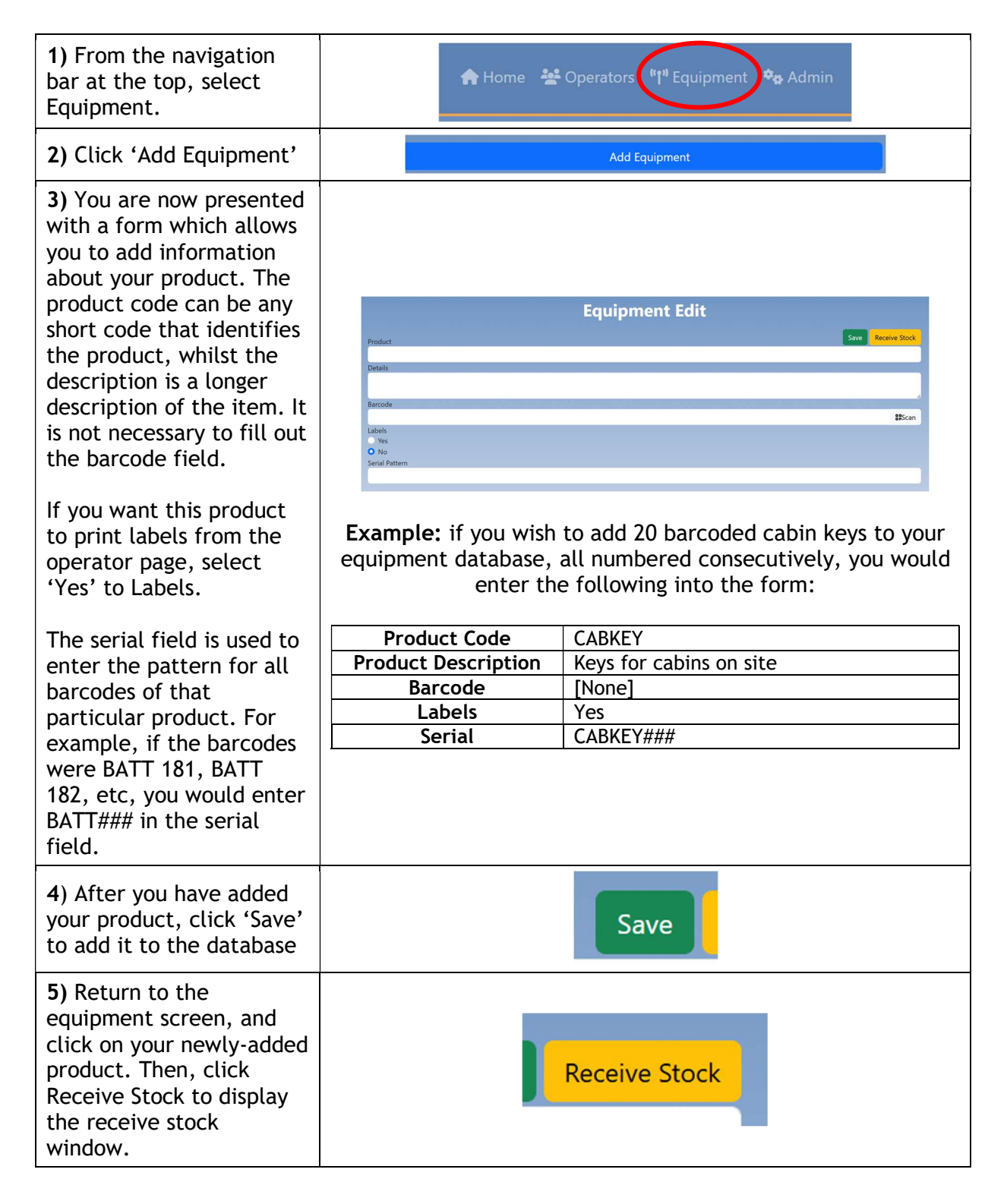

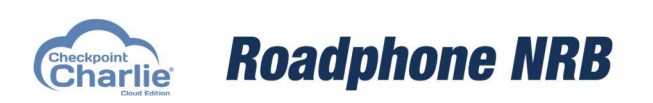

Checkpoint Charlie<sup>®</sup> User Manual Page 23 of 26

| 6) Scan the equipment to<br>be added to this product.<br>You can then click Escape<br>(Esc) to exit the window,<br>and check the equipment<br>screen to ensure that | Booking Equipment      | ×      |
|----------------------------------------------------------------------------------------------------|------------------------|--------|
|                                                                                                    | To: Stock<br>Scan Item | San Go |
| showing stock. This<br>equipment can be booked<br>out to users.                                                                                                    |                        | Close  |

7) Checkpoint Charlie® also makes it possible to allocate non-serial products, for occasions where you just wish to book out a quantity of an item instead of serialised stock. This is useful for occasions where the equipment is physically too small to have a barcode sticker applied. To do this, repeat steps 1-6, but this time, do not enter a serial in the field. Then, when you come to receive stock, you will simply be prompted to enter the quantity of that product you have available. When booking this stock out to a user, you need to enter the product code in the booking out window, before stating the amount you wish to issue.

**Note:** If you wish to add additional stock to a product that is already on Charlie, there is no need to re-create the product. You can simply go into the existing record for that product type and use the receive stock facility to add extra items.

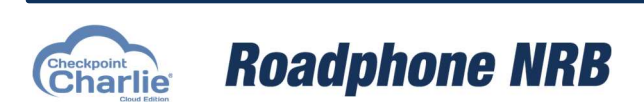

Checkpoint Charlie<sup>®</sup> User Manual Page 24 of 26

# 4. Frequently Asked Questions

#### 4.1 My printer won't print

Please try the following:

- 1) Check that the printer is powered on, and a solid green light is showing.
- 2) Check that Zebra BrowserPrint is installed and running. Is it showing in your computer's application tray as a running package?
- 3) Check that the correct printer device is selected in the BrowserPrint application
- 4) Check that charlie.roadphone.co.uk is listed as an Accepted host in BrowserPrint
- 5) Go to Admin, and click Printer Setup. Is the printer listed under 'Selected Device'? If not, press the browser refresh button
- 6) Click 'Barcode test label' this should print a barcode if everything is running correctly

#### 4.2 Labels print, but are mis-formatted

If the label text is not fully fitting on the label, or it is in any other way mis-formatted, please try the following:

- 1) Check that the labels in the printer are seated correctly. Press & hold the printer's button to align the labels
- 2) Go to Admin, and click Printer Setup. Check that the 'Print Style' matches the model of printer that you have. If you change the print style, press the browser refresh button to commit the changes. Then, click the 'Barcode test label' button to commit the changes.

# 4.3 I receive the message 'unable to book out - missing mandatory fields' when trying to book out equipment

This is because mandatory fields have not been completed on the operator's profile either the name, telephone or email address. Click 'Edit User', enter these details, and then book out the equipment.

#### 4.3 I need to print free text labels - how do I do this?

Go to Admin, and click 'Print Label'

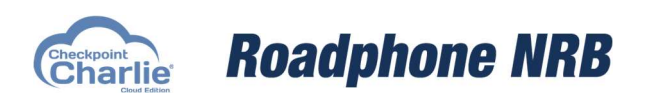

Checkpoint Charlie<sup>®</sup> User Manual Page 25 of 26

#### 4.4 What happens to the personal data of my operators?

Checkpoint Charlie<sup>®</sup> collects the name, email address and telephone number of operators. The system emails operators when their equipment is booked out, reserved, or returned - so that they have a receipt of the equipment they have taken. If any equipment is not returned, the Checkpoint Charlie<sup>®</sup> user can use the details provided to contact the operator via phone, or email. After the event, Roadphone NRB will provide details of operators who have missing equipment to the customer who hired the equipment. All other Checkpoint Charlie<sup>®</sup> project data is ordinarily deleted six months after the date of the last scan on the project.

For more information, please see our Data Protection Statement for Checkpoint Charlie<sup>®</sup>, which you can find at <a href="https://www.roadphone.co.uk/charliemanual/">https://www.roadphone.co.uk/charliemanual/</a>

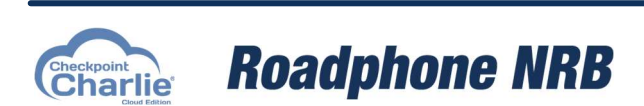

Checkpoint Charlie<sup>®</sup> User Manual Page 26 of 26